# AtermIT/ITX シリーズ、Aterm ワイヤレスシリーズ インターネット接続手順 Macintosh FreePPP V.2.6.2J の場合

はじめに

この説明書では、Macintosh 用ダイヤルアップソフトウェア「FreePPP V2.6.2J」を使ってイン ターネットに接続するための設定を説明しています。

(ご注意)

- ・本書では、Power MacintoshG3 (Mac OS 9.0 日本語)に FreePPP V2.6.2J をインストールしてインターネットプロバイダ BIGLOBE に接続した場合の画面を用いて説明しています。Macintoshパーソナルコンピュータの機種、Mac OS のバージョンによっては画面が異なる場合があります。
- Macintosh と Aterm を USB ケーブルで接続する場合は、USB ドライバをインストールが必要になります。USB ドライバのインストール方法については、ご利用になっている Aterm の取扱説明書をご覧ください。

FreePPP の入手方法について

次のような方法で入手ができます。

- (1) 雑誌などの付録で添付されている CD-ROM から入手する。
- (2) ソフトウェアサイトからダウンロードして入手する。

## 目次

- 1. FreePPP のインストール
- 2.TCP/IPの設定
- 3. FreePPP Setupを開く
- 4 . 基本設定
- 5.プロバイダの設定
- 6.ダイヤルアップの設定
- 7.オプションの設定
- 8.モデムの設定
- 9.接続先・機器設定
- 10. 接続
- 11. 切断

- 1.FreePPPV2.6.2Jのインストール
- (1) FreePPP V2.6.2J に付属している「インストールの方法」を参照してインストールしてください。
- (2) Macintosh を再起動します。

再起動するとメニューバーの右側に「電話マーク」アイコンが表示されます。

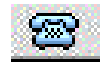

- 2.TCP/IPの設定
- (1)メニューバーのアップルマークをクリックし、「コントロールパネル」から「TCP/IP」を選 択します。

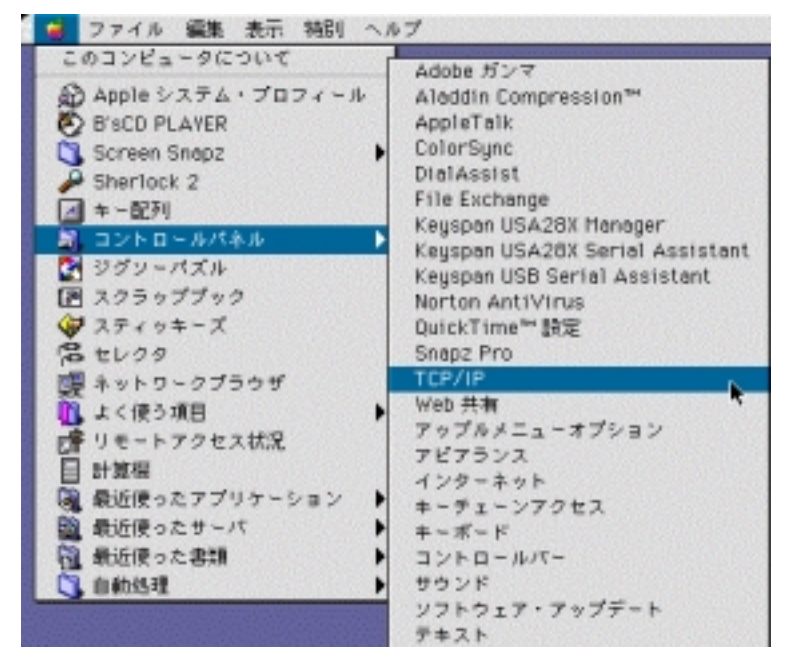

(2) T C P / I P を設定します。

- 1)「経由先」のプルダウンメニューから「FreePPP」を選びます。
- 2)「設定方法」のプルダウンメニューから「PPP サーバを参照」を選びます。
- ネームサーバアドレス」欄にプロバイダから通知された DNS の IP アドレスを入力をします。
   「追加の検索ドメイン名」欄にプロバイダから通知されたドメイン名を入力します。
   入力は、プロバイダから通知された英数字(大文字、子文字)を正しく半角で入力してください。
   DNS の設定の必要性がないプロバイダの場合は、「ネームサーバアドレス」欄や「追加の検索ドメイン名」に設定する必要はありません。

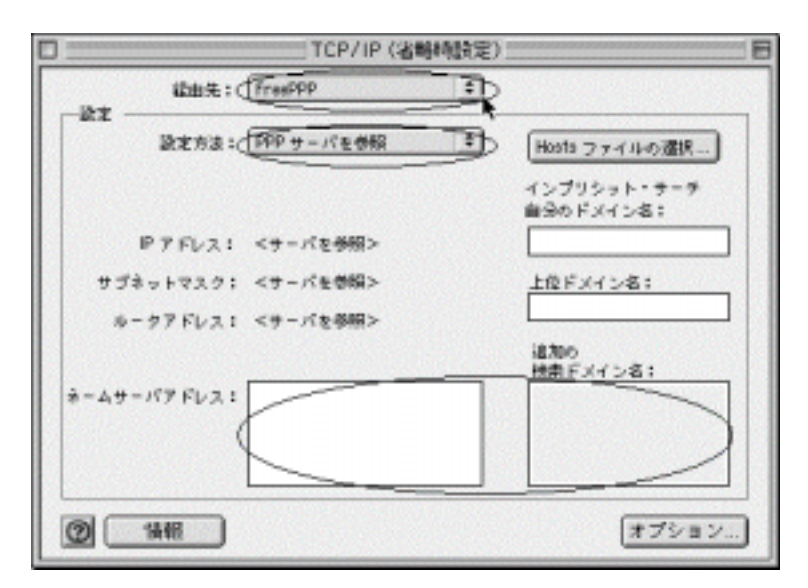

(3) TCP/IPの設定が終了したら「TCP/IP」画面左上のクローズボックスをクリッ

クします。

(4)「保存」ボタンをクリックします。

| 変更内容を現在の設定に保存しますか? |         |    |  |
|--------------------|---------|----|--|
| 保存しない              | キャンセル ( | 保存 |  |

これで、TCP/IPの設定が終了しました。

# 3.FreePPP Setupを開く

(1)メニューバーの右端にある「電話マーク」アイコンをクリックし、表示されたプルダウン メニューから「FreePPP Setup を開く」を選択します。

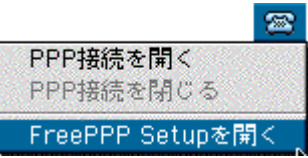

(2)画面左下にある三角アイコンをクリックします。

|        |         | FreePPP Setup                         |   |
|--------|---------|---------------------------------------|---|
|        | 接続      | 接続されていません<br>「接続」をクリックするとダイアルします<br>- | 0 |
| 2.6.20 | プロバイダ:  | Untitled 🗢                            |   |
|        | ロケーション: | Home                                  |   |
| Þ      | モデム:    | Generic Modem 🔶                       |   |

#### 4.基本設定の設定

(1)「基本設定」タブをクリックします。「基本設定」を行います。

| FreePPP Setup                       |  |  |  |  |
|-------------------------------------|--|--|--|--|
| 接続されていません<br>「接続」をクリックするとダイアルします    |  |  |  |  |
| ブロバイダ: Untitled 🗢                   |  |  |  |  |
| ロケーション: Home 🗢                      |  |  |  |  |
| ▼ モデム: Generic Modem 🜩              |  |  |  |  |
| 📓 基本設定 🎆 プロバイダ 👹 ロケーション 👹 モデム       |  |  |  |  |
| ☞ アプリケーションが接続を開くことを許可する             |  |  |  |  |
| 🔲 送受信のない時に自動的に切断する一切断までの時間: 10分 🔷 🗢 |  |  |  |  |
|                                     |  |  |  |  |
| ☑ 接続時と切断時にダイアログを表示する                |  |  |  |  |
| ☑ 接続時に自動的に「FreePPP Setup」を開く        |  |  |  |  |
| 🔲 接続時に指定したアプリケーションを起動する             |  |  |  |  |
| TCP/IPを開く                           |  |  |  |  |
|                                     |  |  |  |  |

- ・「アプリケーションが接続を開くことを許可する」をチェックします。Web ブラウザなどのTCP/IP を使うアプリケーションの起動と同時に FreePPP による自動接続を行う機能です。
- 「送受信のない時に自動的に切断する 切断までの時間」について:
   フレッツ・ISDN を利用して接続する場合は、「送受信のない時に自動的に切断する 接続するまでの時間」のチェックをはずします。
   フレッツ・ISDN を利用していない場合は、「送受信のない時に自動的に切断する 接続するまでの時間」をチェックします。
- ・「接続しているときは常に回線状況をチェックする」をチェックします。
- ・「接続時と切断時にダイヤログを表示する」をチェックします。接続・切断時の FreePPP の情報表示を行う機能です。
- ・「接続時に自動的に「FreePPP Setup」を開く」をチェックします。

5.プロバイダの設定

(1)「プロバイダ」欄のプルダウンメニューから「新しいプロバイダ」を選択します。

| FreePPP Setup                     |  |  |  |
|-----------------------------------|--|--|--|
|                                   |  |  |  |
| プロバイダ: 🗸 Untitled 🔶               |  |  |  |
| ロケーション: 新しいプロバイダ                  |  |  |  |
| ▼ モデム: Generic Modem 🐤            |  |  |  |
| 🛛 🖉 基本設定 🎆 プロバイダ 🖓 ロケーション 🖓 モデム   |  |  |  |
| ☑ アプリケーションが接続を開くことを許可する           |  |  |  |
| 🔲 送受信のない時に自動的に切断する-切断までの時間: 10分 🗢 |  |  |  |
| ☑ 接続しているときは常に回線状況をチェックする          |  |  |  |
| ☑ 接続時と切断時にダイアログを表示する              |  |  |  |
| ☑ 接続時に自動的に「FreePPP Setup」を開く      |  |  |  |
| 🔲 接続時に指定したアプリケーションを起動する           |  |  |  |
| TCP/IPを開く                         |  |  |  |
|                                   |  |  |  |

(2)「プロバイダ」タブをクリックして設定画面を表示させます。

| 」「膝 ブロバイダ 】 (膝 ダイアルアップ ) [図 オプション] |                 |  |  |  |
|------------------------------------|-----------------|--|--|--|
| プロバイダ名:                            | BIGLOBE         |  |  |  |
| 接続方法:                              | ユーザーネーム&バスワード 🜩 |  |  |  |
|                                    | 接続スクリプトを編集する    |  |  |  |
| ユーザーネーム:                           |                 |  |  |  |
| パスワード:                             | *****           |  |  |  |
| ■ 接続が切れてしまった時に自動的にもう一度接続する         |                 |  |  |  |
|                                    | キャンセル OK        |  |  |  |

- ・「プロバイダ名」の欄には、任意の名称(一般的には接続するプロバイダ名)を入力します。
- ・「接続方法」欄のプルダウンボタンをクリックして表示されたプルダウンメニューから「ユー ザネーム&パスワード」を選択します。
- ・「ユーザネーム」の欄には、プロバイダから通知されたユーザ ID を入力します。
   特にフレッツ・ISDN を利用している場合は間違えのないようにしてください。
- ・「パスワード」の欄には、プロバイダから通知されたパスワードを入力します。

(ご注意)

・パスワード入力の時には、"\*\*\*\*\*\*\*\*"のような表示となります。これは入力したパスワードを 隠すためです。

## 6.ダイアルアップの設定

(1)「ダイアルアップ」のタブをクリックします。アクセスポイントの電話番号を入力します。

| 🎼 プロバイダ                    |
|----------------------------|
| メインナンバー:                   |
| 市外局番:                      |
| 電話番号:                      |
| 🔜 市外局番をダイアル 🔜 長距離電話としてダイアル |
| サブナンバー1:                   |
| 市外局番:                      |
| 電話番号:                      |
| 🔝 市外局番をダイアル 🔝 長距離電話としてダイアル |
| サブナンバー2:                   |
| 市外局番:                      |
| 電話番号:                      |
| □ 市外局番をダイアル 🔲 長距離電話としてダイアル |
| キャンセル OK                   |

・「市外局番」の欄には、市外局番を入力します。

・「電話番号」の欄には、市内局番から入力します。

(ご注意)

・フレッツ・ISDN を利用している場合は、NTT から通知された電話番号を入力してください。

### 7.オプションの設定

(1)「オプション」のタブをクリックします。オプションの設定をします。

| 「膝 ブロバイダ】 (膝 ダイアルアップ) (■ オプション) |
|---------------------------------|
| ドメインネーム:                        |
| プライマリDNS: 0.0.0.0               |
| セカンダリDNS: 0.0.0.0               |
| ■ TCP/IPはこのプロバイダ設定にしたがう         |
|                                 |
|                                 |
|                                 |
|                                 |
|                                 |
| キャンセル OK                        |

「ドメインネーム」について
 「プライマリ DNS」「セカンダリ DNS」にプロバイダから通知された IP アドレスを入力ます。
 DNS の設定の必要性がないプロバイダの場合は、設定する必要はありません。

 「IPアドレス:」について プロバイダよりIPアドレスが自動的に割り当てられる場合は、「プロバイダより割り当てら れる」を選択してください。 プロバイダから固定の IP アドレスが指定されている場合は、ユーザ情報の資料を参照して入 力します。

(2)「OK」をクリックします。

8.モデムの設定

| (1)「モデム」 | 欄のプルダウンメニューから | 5「新しいモデム」 | を選択します。 |
|----------|---------------|-----------|---------|
|          |               |           |         |

| プロバイダ:  | BIGLOBE                                    |                                                                          |
|---------|--------------------------------------------|--------------------------------------------------------------------------|
| 1ケーション: | Home                                       | ÷                                                                        |
| モデム:    | ✓ Generic M                                | odem                                                                     |
|         | 新しいモデ.<br>ロハイター I XXXX                     |                                                                          |
|         |                                            |                                                                          |
| Æ<br>d  |                                            | 編集                                                                       |
|         |                                            | 新規                                                                       |
|         |                                            |                                                                          |
|         |                                            | 複製                                                                       |
|         | フロハイタ:<br> ケーション:<br>モデム:<br>設定 【訳: プ<br>E | フロハイタ: BIGLOBE<br>Iケーション: Home<br>モデム: ✔Generic M<br>設定 離 プロハイタ [1巻<br>E |

(2) FreePPP モデム設定を行います。

| - FreePPPモデム設定                       |  |  |  |
|--------------------------------------|--|--|--|
| モデム名: NEC Aterm                      |  |  |  |
| 使用するボート: Aterm 🜩                     |  |  |  |
| ボートスピード: 57600 bps 🗢                 |  |  |  |
| フローコントロール: CTSとRTS (DTR) 🗢           |  |  |  |
| 電話回線の種類: トーン ◆                       |  |  |  |
| ☞ モデムのスピーカーの音を出す 🛛 リダイアルまでの間隔を長くする   |  |  |  |
| ☑ 切断時には電話も切る                         |  |  |  |
| ◎ ハフォーマ内蔵モテム                         |  |  |  |
| モデム初期化コマンド:<br>◎ モデムの初期化コマンドを自動で検出する |  |  |  |
| ● 手入力: atq0v1x3\$n1=1&d1             |  |  |  |
| キャンセル OK                             |  |  |  |

- ・「モデム名」欄に任意の名称(一般的にはご利用のAtermの名称)を入力します。
- ・「使用するポート」欄のプルダウンボタンをクリックして Aterm を接続したポートを選択します。 Macintosh と Aterm を USB ケーブルで接続する場合は USB ドライバのインストールが必要 になります。USB ドライバのインストール方法については、ご利用になっている Aterm の取扱説 明書をご覧ください。

- ・「ポートスピード」欄のプルダウンボタンをクリックして、アクセスポイントにあわせてポートスピードを選択します。
- ・「フローコントロール」欄のプルダウンボタンをクリックして「CTS と RTS (DTR)」を選択します。
- ・「電話回線の種類」欄のプルダウンボタンをクリックして「トーン」を選択します。
- ・「モデム初期コマンド」欄には、「手入力」を選択して、プロバイダのアクセスポイントの条件 に合わせて初期設定コマンドを半角文字で入力します。

| アクセスボイント            | 初期設定コマンド                                   |
|---------------------|--------------------------------------------|
| ISDN 回線 64Kbps 同期、フ | ATQ0V1X3&D1\$N1=1 (RS-232C で接続時)           |
| レッツ ISDN の場合        | ATQ0V1X3&D0\$N1=1 (USB で接続時)               |
| ISDN 回線 128Kbps 同期  | ATQ0V1X3&D1\$N11=1 (RS-232C で接続時)          |
|                     | ATQ0V1X3&D0\$N11=1 (USB で接続時)              |
| ISDN 回線非同期          | ATQ0V1X3&D1\$N1=0¥Q3 (RS-232Cで接続時)         |
|                     | ATQ0V1X3&D0\$N1=0¥Q3 (USBで接続時)             |
| PIAFS 32K           | ATQ0V1X3&D1\$N1=2\$N15=0¥Q3 (RS-232C で接続時) |
|                     | ATQ0V1X3&D0\$N1=2\$N15=0¥Q3 (USB で接続時)     |
| PIAFS64K            | ATQ0V1X3&D1\$N1=2\$N15=1¥Q3 (RS-232C で接続時) |
|                     | ATQ0V1X3&D0\$N1=2\$N15=1¥Q3 (USB で接続時)     |

AtermIT/ITX シリーズ、AtermIW/IWX シリーズの場合

#### AtermRS7、AtermRS20の場合

| アクセスポイント           | 初期設定コマンド                        | 親機の「データ発信モー          |
|--------------------|---------------------------------|----------------------|
|                    |                                 | ド」の設定(備考1)           |
| ISDN 回線 64Kbps 同期、 | ATQ0V1X3&D1\$NP1=1(RS-232C 接続時) | プロトコル変換モード(同         |
| フレッツ ISDN の場合      | ATQ0V1X3&D0\$NP1=1(USB 接続時)     | 期64k)                |
| ISDN 回線非同期         | ATQ0V1X3&D1\$NP1=1(RS-232C 接続時) | プロトコル変換モード(非         |
|                    | ATQ0V1X3&D0\$NP1=1(USB 接続時)     | 同期 9.6k ~ 非同期 57.6k) |
| PIAFS 32K          | ATQ0V1X3&D1\$NP1=0(RS-232C 接続時) | PIAFS スルーモード         |
|                    | ATQ0V1X3&D0\$NP1=0(USB 接続時)     |                      |
| PIAFS64K           | ATQ0V1X3&D1\$NP1=1(RS-232C 接続時) | PIAFS スルーモード         |
|                    | ATQOV1X3&DO\$NP1=1(USB 接続時)     |                      |

(備考1)

RS7/RS20が登録されているワイヤレス親機(IW/IWX シリーズ)の無線ポートの「データ発信モード」の設定が必要です。「データ発信モード」は、無線ポートからデータ発信を行う際の、INS 回線上の通信モードを指定します。

設定には、ワイヤレス親機に添付されている設定ユーティリティ(らくらくアシスタントなど)を 利用してください。

(3)「OK」をクリックして FreePPP Setup の画面に戻ります。

#### 9.接続先・機器設定

(1)「プロバイダ」欄のプルダウンボタンをクリックして"プロバイダ設定時"につけた名前を 選択します。例では、"BIGLOBE"を選択しています。

(2)「ロケーション」欄のプルダウンボタンをクリックして "Home"を選択します。

(3)「モデム」欄のプルダウンボタンをクリックして"モデム設定時"に入力した名称を選択します。例では"NEC Aterm"を選択しています。

| FreePPP Setup                                 |
|-----------------------------------------------|
| 接続されていません     「接続」をクリックするとダイアルします     401101. |
| プロバイダ: BIGLOBE 💠                              |
| ロケーション: Home 🗢                                |
| ▼ モデム: NEC Aterm 🗢                            |
| 🛛 基本設定 🎆 プロバイダ 🖓 ロケーション 🖓 モデム                 |
| ☞ アプリケーションが接続を開くことを許可する                       |
| 🔲 送受信のない時に自動的に切断する一切断までの時間: 🛛 🕱 👘 🌩           |
| ▶ 接続しているときは常に回線状況をチェックする                      |
| ☑ 接続時と切断時にダイアログを表示する                          |
| ☑ 接続時に自動的に「FreePPP Setup」を開く                  |
| 📃 接続時に指定したアプリケーションを起動する                       |
| TCP/IPを開く                                     |

(3) 画面左上のチェックボックスをクリックして設定画面を終了させます。

## 10. 接続

(1)接続の方法には次の2つがあります。

接続の方法 その1

メニューバーの「電話マーク」アイコンをクリックして表示されたプルダウンメニューから「FreePPPを開く」を選択します。

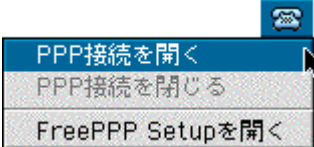

接続の方法 その2

FreePPP Setup 画面の「接続」ボタンをクリックします。

| FreePPP Setup                              |
|--------------------------------------------|
| 接続されていません<br>「接続」をクリックするとダイアルします<br>2.6.2J |
| プロバイダ: BIGLOBE 🗢                           |
| ロケーション: Home 🗢                             |
| ▼ モデム: NEC Aterm 🜩                         |
| 📓 基本設定 🎼 プロバイダ 🖓 ロケーション 🖓 モデム              |
| ☑ アプリケーションが接続を開くことを許可する                    |
| 🔲 送受信のない時に自動的に切断する-切断までの時間: 🛛 😚 👘 🗢        |
| ☑ 接続しているときは常に回線状況をチェックする                   |
| ☑ 接続時と切断時にダイアログを表示する                       |
| ☑ 接続時に自動的に「FreePPP Setup」を開く               |
| 🔝 接続時に指定したアプリケーションを起動する                    |
| TCP/IPを開く                                  |

(2) FreePPP 接続状況画面が表示され、プロバイダに電話をかけ、ユーザ名とパスワードの確認が行われます。

|          | FreePPP接続状況      |
|----------|------------------|
|          | プロバイダ: BIGLOBE   |
| <u>س</u> | モデム: NEC Aterm   |
|          |                  |
| 熨        | ダイアルしています 401101 |
|          | 総了               |

(3)接続表示確認後、Web ブラウザを起動して、インターネット上のホームページの参照ができ れば完了です。

### 11.切断

(1) 切断の方法には、次の2つがあります。

切断の方法 その1

メニューバーの「電話マーク」アイコンをクリックして表示されたプルダウンメニューから「FreePPPを閉じる」を選択します。

| S                |
|------------------|
| PPP接続を開く         |
| PPP接続を閉じる        |
| FreePPP Setupを開く |

接続の方法 その2

FreePPP Setup 画面の「切断」ボタンをクリックします。

| FreePPP Setup                                                                                                    |
|----------------------------------------------------------------------------------------------------|
|                                                                                                    |
| プロバイダ: BIGLOBE 🜩                                                                                                    |
| ロケーション: Home 🗢                                                                                                    |
| ▼ モデム: NEC Aterm 🜲                                                                                                    |
| 📓 基本設定 🎼 プロバイダ 👹 ロケーション 🏙 モデム                                                                                                    |
| <ul> <li>✓ アプリケーションが接続を開くことを許可する</li> <li>○ 送受信のない時に自動的に切断する一切断までの時間: 3分 ◆</li> <li>○ 接続しているときは常に回線状況をチェックする</li> <li>○ 接続時と切断時にダイアログを表示する</li> <li>○ 接続時に自動的に「FreePPP Setup」を開く</li> <li>□ 接続時に指定したアプリケーションを起動する</li> </ul> |
| TCP/IPを開く                                                                                                    |

(2)通信回線が正常に切断されると FreePPP Setup 画面の「切断」ボタンが「接続」ボタンに変わります。液晶ディスプレイをもつ Aterm の場合、「データセツダン」が 20 秒間表示されます。

(ご注意)

- ・回線がつながったまま放置すると、通信費用がかかり続けます。このようなときは、Aterm と INS ネット 64 を接続しているケーブルを一度抜いて回線を切断してください。Aterm の回線ケーブ ルを抜くと、Aterm のすべての通信は切断されます。他の機器が通信中(通話中)でないことを 確認してからケーブルを抜いてください。
- ・アクセスポイントまで接続した後に、認証の失敗などで接続できないことがあります。その場合は、接続できなくても通信料金がかかります。

2001.4 NEC Corporation